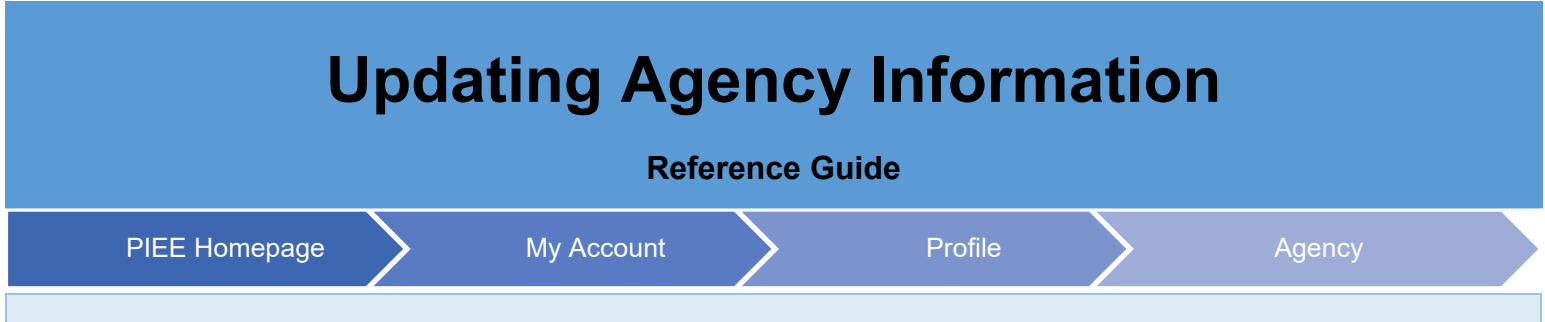

Log into PIEE and click the My Account link at the top of the page.

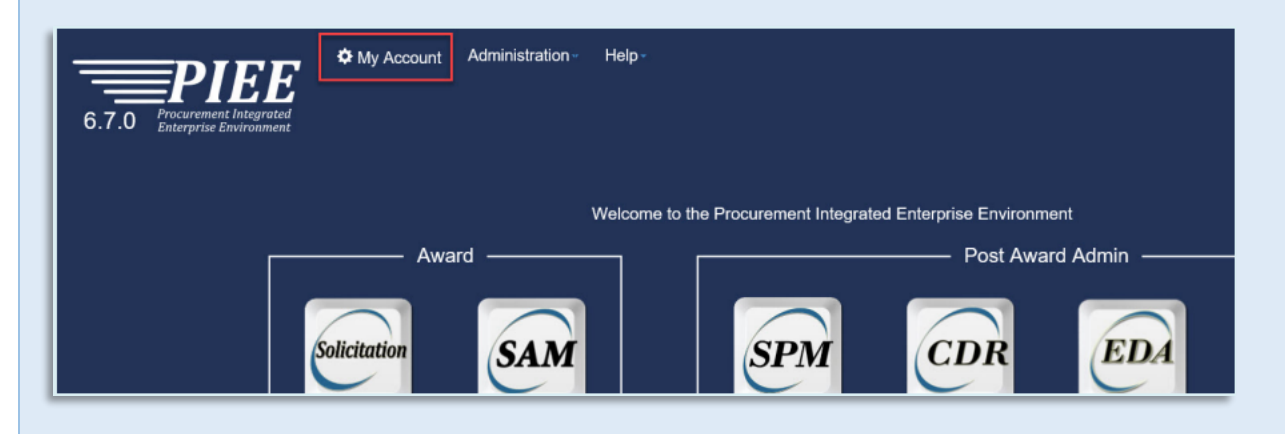

On the My Account page, click the Agency Link within the Profile section.

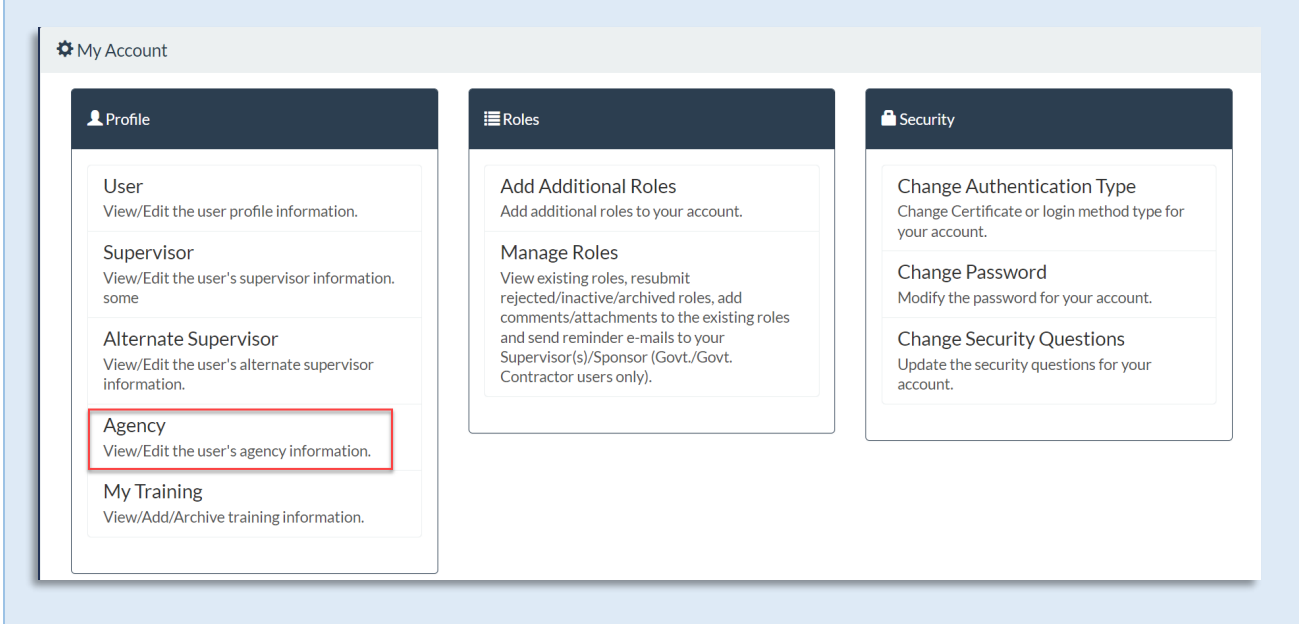

The Agency Maintenance page populates with the Agency Information pre-populated from the user's Home Organization's DoDAAC/FEDAAC.

| 6.16.0 Procurement Integrated    | ≱My Account Help-       |                     | Logout                                                           |
|----------------------------------|-------------------------|---------------------|------------------------------------------------------------------|
| Agency Maintenance               |                         |                     |                                                                  |
| Agency Name<br>FU44171 SOCS SOCS | Address                 |                     |                                                                  |
| City<br>HURLBURT FIELD           | <b>State</b><br>Florida | <b>Zip</b><br>32544 | Country<br>United States of America (the)                        |
| Organization                     | Office Symbol           |                     |                                                                  |
| Submit Cancel                    |                         |                     |                                                                  |
|                                  |                         |                     | * Asterisk indicates required entry.                             |
|                                  |                         |                     | !! Symbol indicates situational entry, at least one is required. |

To update the Agency Organization or Office symbol, enter the information into the fillable fields.

| <b>PICE</b><br>6.16.1 Procurement Integrated<br>Enterprise Environment |                         |                     |                       | Last Successful Logon Date: 2023/06/12 15:05:21 UTC<br>Last Unsuccessful Logon Attempt: 2023/03/24 17:38:04 UTC |
|------------------------------------------------------------------------|-------------------------|---------------------|-----------------------|----------------------------------------------------------------------------------------------------|
| Agency Maintenance                                                     | Address                 |                     |                       |                                                                                                    |
| <b>City</b><br>HURLBURT FIELD                                          | <b>State</b><br>Florida | <b>Zip</b><br>32544 | Country<br>United Sta | ates of America (the)                                                                                           |
| Organization<br>DCMA                                                   | Office Symbol           | ]                   |                       |                                                                                                    |
| Submit Cancel Help                                                     |                         |                     |                       | * Asterisk indicates required entry.                                                                            |

Once the information is entered, select the Submit button to continue.

A success screen populates at the top of the page once the information is successfully submitted

| Procurement Integrated<br>1 Enterprise Environment   |                                                               | Last Successful Logon Date: 2023/06/09 18:55:07 UTC<br>Last Unsuccessful Logon Attempt: 2023/03/24 17:38:04 UTC |
|------------------------------------------------------|---------------------------------------------------------------|----------------------------------------------------------------------------------------------------|
| nfo: Your information has been updated successfully. |                                                               |                                                                                                    |
| / Account                                            | ≣Roles                                                        | Security                                                                                                    |
| User                                                 | Add Additional Roles<br>Add additional roles to your account. | Change Authentication Type<br>Change Certificate or login method type for                                       |
| View/Edit the user profile information.              |                                                               |                                                                                                    |